## HOW TO SETUP OUTLOOK EMAIL AND CALENDAR ON AN IPHONE/IPAD OR IPOD TOUCH

- 1. Select "Settings" from the Home Screen
- 2. Select "Passwords & Accounts".
- 3. Select "Add Account"

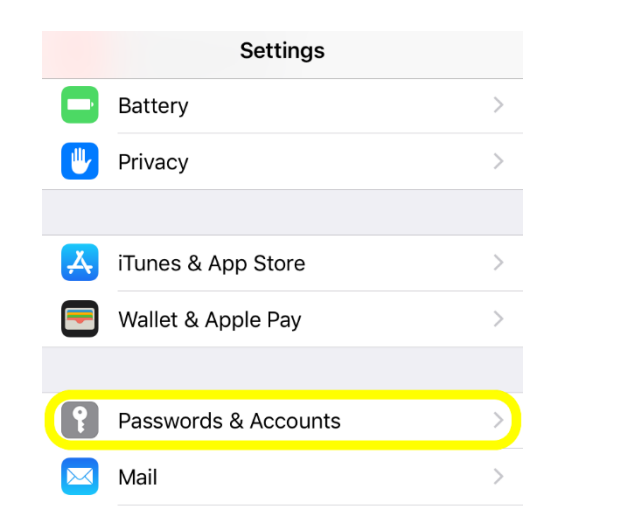

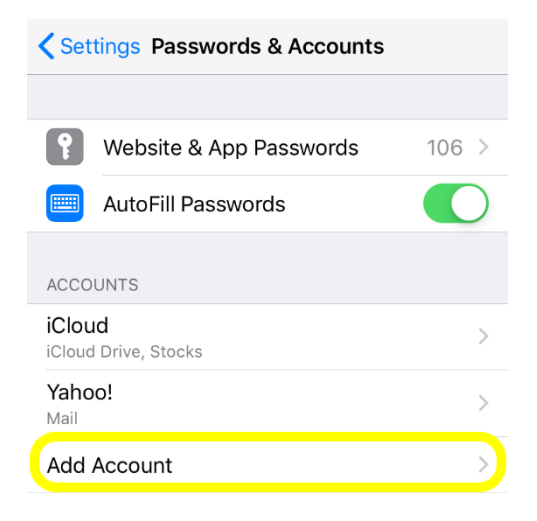

4. Choose "Exchange" as the email type.

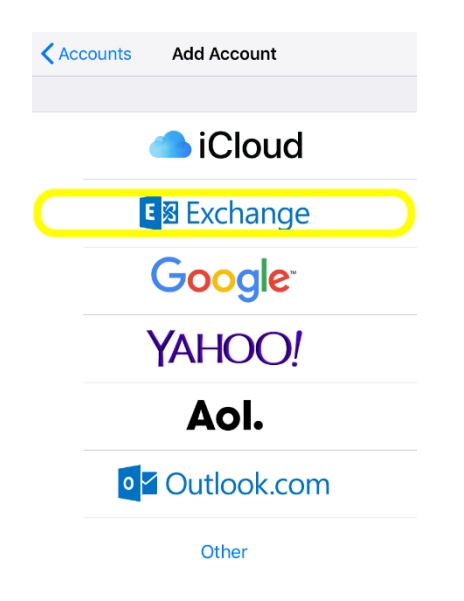

5. Complete the following using your PISD credentials.

Email: Enter your PISD email address (Example: jane.doe@pisd.edu)

Description: Enter desired description (Example: PISD Outlook email)

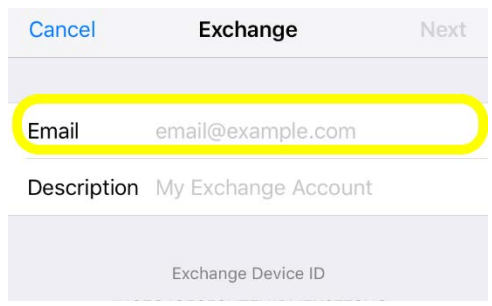

## 6. Tap Sign In

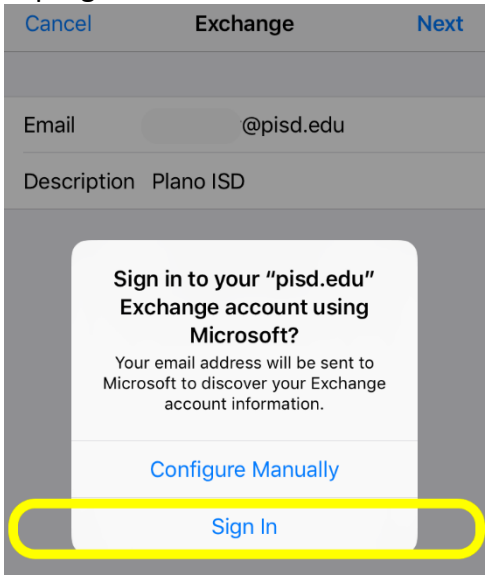

7. Password: Enter your PISD network password

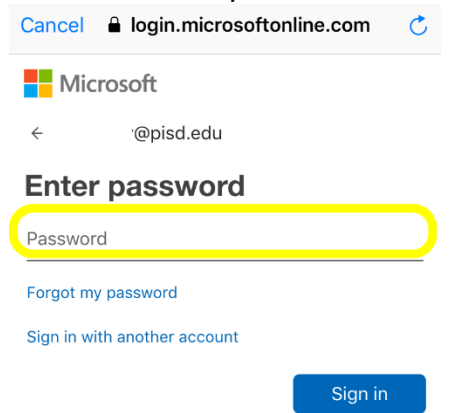

## 8. Click Accept

| Cancel 🔒 log                                                                                                    | jin.microsoftor         | ıline.com 💍 |  |  |  |  |  |  |
|----------------------------------------------------------------------------------------------------|-------------------------|-------------|--|--|--|--|--|--|
| Microsof                                                                                                    | t                       |             |  |  |  |  |  |  |
| lan.hardy@pisc                                                                                                    | l.edu                   |             |  |  |  |  |  |  |
| Permissions requested                                                                                                    |                         |             |  |  |  |  |  |  |
| iOS Accounts<br>App info                                                                                                    |                         |             |  |  |  |  |  |  |
| This app would                                                                                                    | like to:                |             |  |  |  |  |  |  |
| ✓ Access your                                                                                                    | mailboxes               |             |  |  |  |  |  |  |
| ✓ Access your                                                                                                    | ✓ Access your mailboxes |             |  |  |  |  |  |  |
| ✓ Sign you in and read your profile                                                                                                    |                         |             |  |  |  |  |  |  |
| Accepting these permissions means that you allow this<br>app to use your data as specified in their terms of service<br>and privacy statement. <b>The publisher has not provided</b><br><b>links to their terms for you to review</b> . You can change<br>these permissions at https://myapps.microsoft.com.<br>Show details |                         |             |  |  |  |  |  |  |
|                                                                                                    | Cancel                  | Accept      |  |  |  |  |  |  |

 Turn Mail and Calendar on and leave Contacts off. Change the Mail Days to Sync to "No Limit"
Accounts Plane ISD

| Accounts         | Plano ISD |             |   |                  |           |                       |
|------------------|-----------|-------------|---|------------------|-----------|-----------------------|
| EXCHANGE         |           |             | < | Accounts         | Plano ISD |                       |
| Account          |           | @pisd.edu > | E | EXCHANGE         |           |                       |
|                  |           |             |   | Account          |           | @pisd.edu >           |
| 🖂 Mail           |           |             |   |                  |           |                       |
| Contacts         |           | $\bigcirc$  |   | Mail             |           |                       |
| Colondara        |           |             | - | Ontacts          |           | $\bigcirc$            |
| Calendars        |           |             | - | Calendars        |           |                       |
| Reminders        | 5         |             | - | Reminders        | 3         |                       |
| Notes            |           | $\bigcirc$  |   | Notes            |           | $\overline{\bigcirc}$ |
|                  |           |             |   |                  |           |                       |
| Mail Days to Syr | nc        | 1 Month >   | ( | Mail Days to Syr | าด        | No Limit 🚿            |
|                  |           |             |   |                  |           |                       |

10. Tap Accounts to get back to the main menu.